## iPhone でのブラウザキャッシュの削除方法

課題等で提示された QR コードを読み込み、Safari で開こうとすると目的の画面に正常に接続されない ことがあります。

このような時は以下の手順でブラウザのキャッシュをクリアしてみてください。

## a.履歴、キャッシュ、Cookie を削除する方法

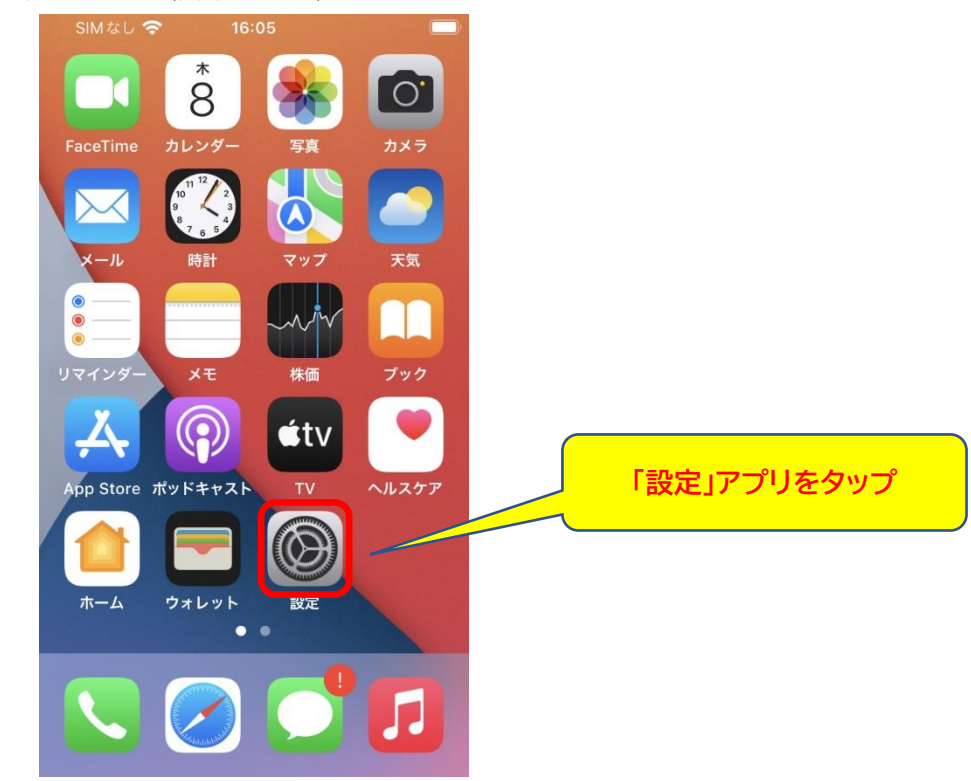

1.設定アプリ(歯車マーク)をタップします。

2. 「Safari」をタップします。見当たらないときは下にスクロールしてください。

| SIMなし <b>奈 16:05</b> |         |              |
|----------------------|---------|--------------|
| 設定                   |         |              |
| カレンダー                | >       |              |
| ×=                   | >       |              |
| リマインダー               | >       |              |
| 🧽 フリーボード             | >       |              |
| ボイスメモ                | >       |              |
| 電話                   | SIMなし > |              |
| 🔎 メッセージ              | >       |              |
| FaceTime             | >       | 「Safari」をタップ |
| 🧭 Safari 🦳           | >       |              |
| ▲★ 株価                | >       |              |
| ▶ 天気                 | >       |              |

3. 『履歴と Web サイトデータを消去』をタップします。見当たらないときは下にスクロールしてくだ さい。

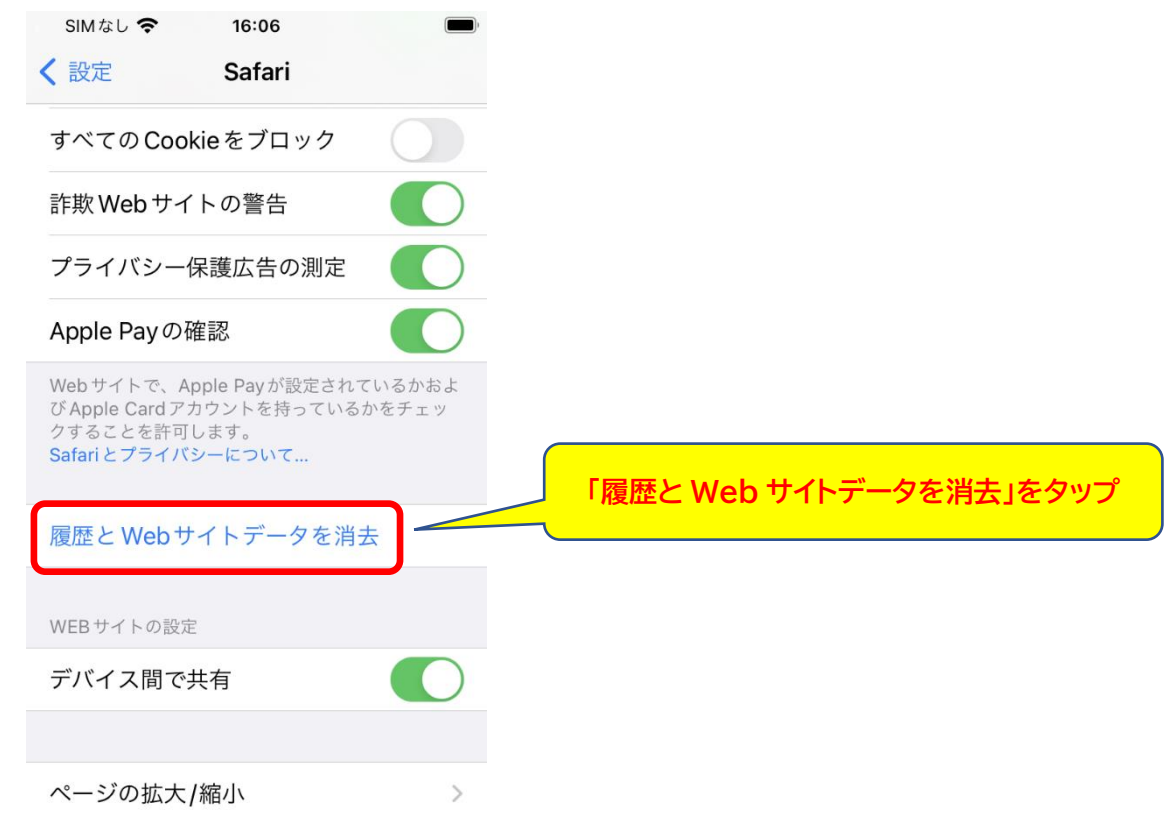

4.『履歴とデータを消去』ダイアログが表示されるので「履歴とデータを消去」をタップします。

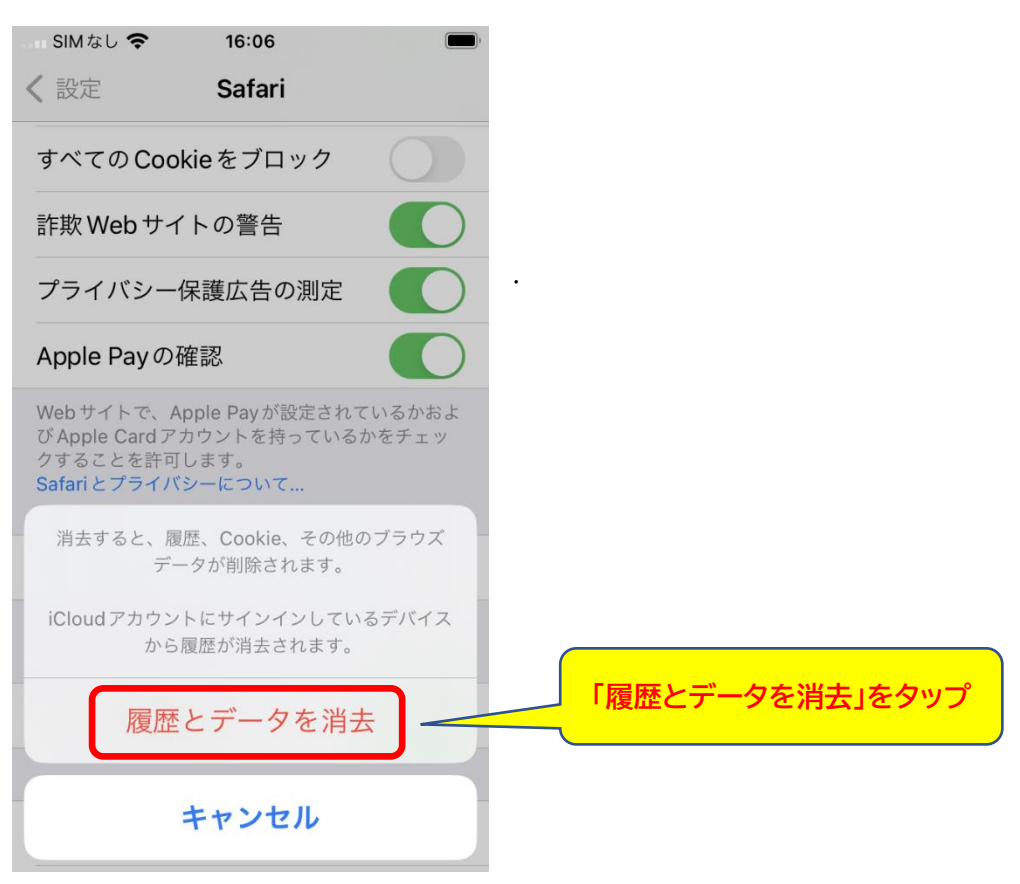

5.開いているタブをすべて閉じますか?ダイアログが表示された場合「タブを閉じる」をタップします。

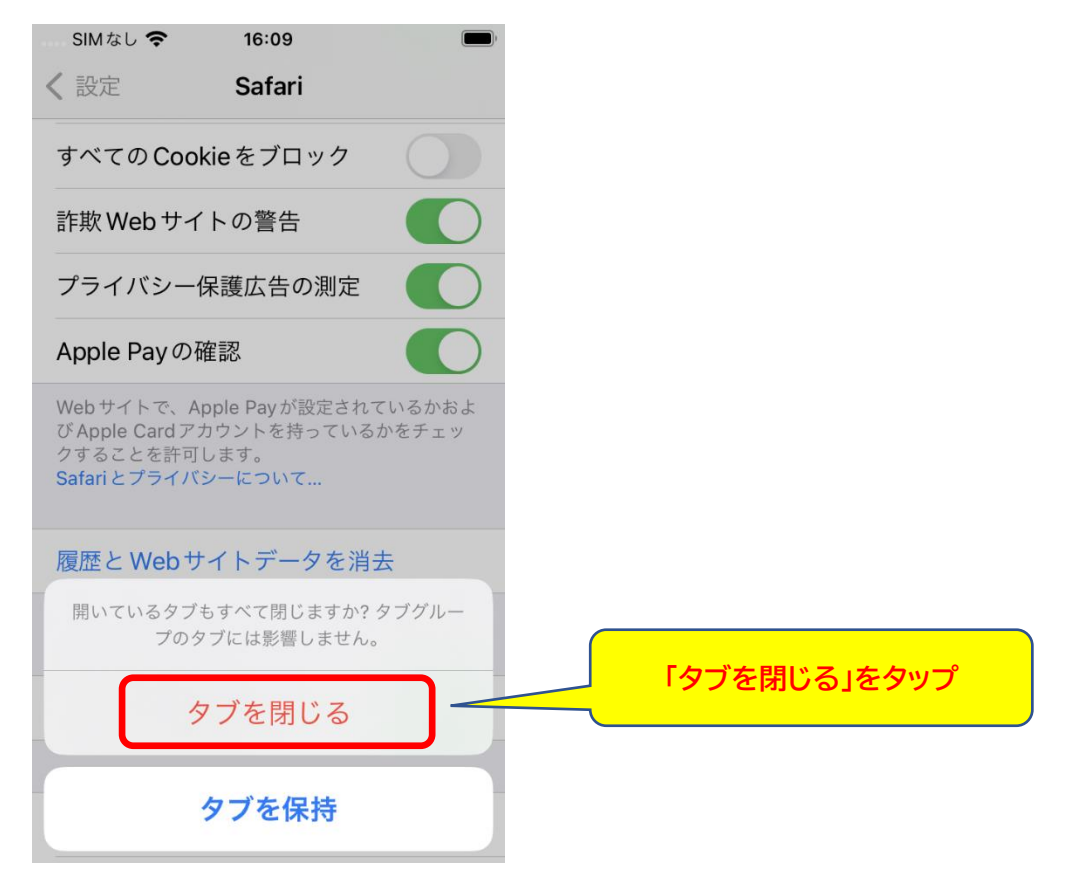

6.「履歴と Web サイトデータを消去」の部分がグレーアウトされていて、タップできなくなっていれば 削除は完了です。

| SIMなし <b>奈</b> 16:09                                                                       |               |                      |             |
|--------------------------------------------------------------------------------------------|---------------|----------------------|-------------|
| <b>、</b> 設定 Safari                                                                         |               |                      |             |
| すべての Cookie をフロック                                                                          |               |                      |             |
| 詐欺 Web サイトの警告                                                                              |               |                      |             |
| プライバシー保護広告の測定                                                                              |               |                      |             |
| Apple Payの確認                                                                               |               |                      |             |
| Webサイトで、Apple Payが設定されてい<br>びApple Card アカウントを持っているか?<br>クすることを許可します。<br>Safariとプライバシーについて | いるかおよ<br>をチェッ |                      |             |
|                                                                                            |               |                      |             |
| 履歴とWebサイトデータを消去                                                                            | ]             | 」 グレーアウ<br>へ         | トされていることを確認 |
| 履歴とWebサイトデータを消去<br>WEBサイトの設定                                                               | ]             | 」 グレーアウ<br>へ         | トされていることを確認 |
| 履歴とWebサイトデータを消去<br>WEBサイトの設定<br><b>デバイス間で共有</b>                                            |               | 」 グレーアウ<br><b>↓</b>  | トされていることを確認 |
| 履歴とWebサイトデータを消去<br>WEBサイトの設定<br>デバイス間で共有                                                   |               | 」 <u>グレ</u> −アウ<br>へ | トされていることを確認 |

7. 削除が済んだら QR コードを再度読み込み、ブラウザを開いてください。

b.すべての履歴情報を消去する方法

この方法では、ID やパスワードなど自動入力している情報も削除されます。

1.ブラウザを表示した状態で、画面下部の本の形のマークをタップします。

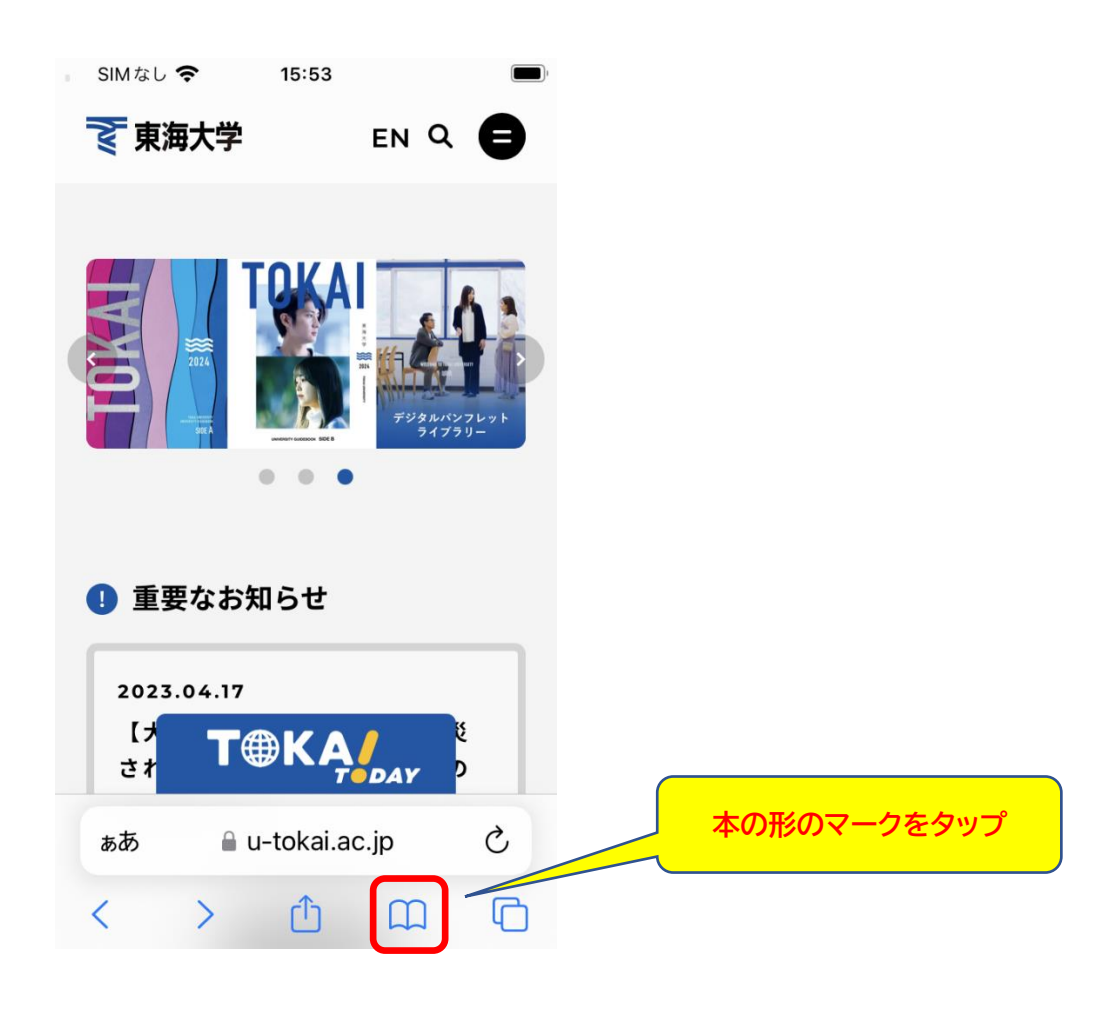

2.時計のマークをタップします。

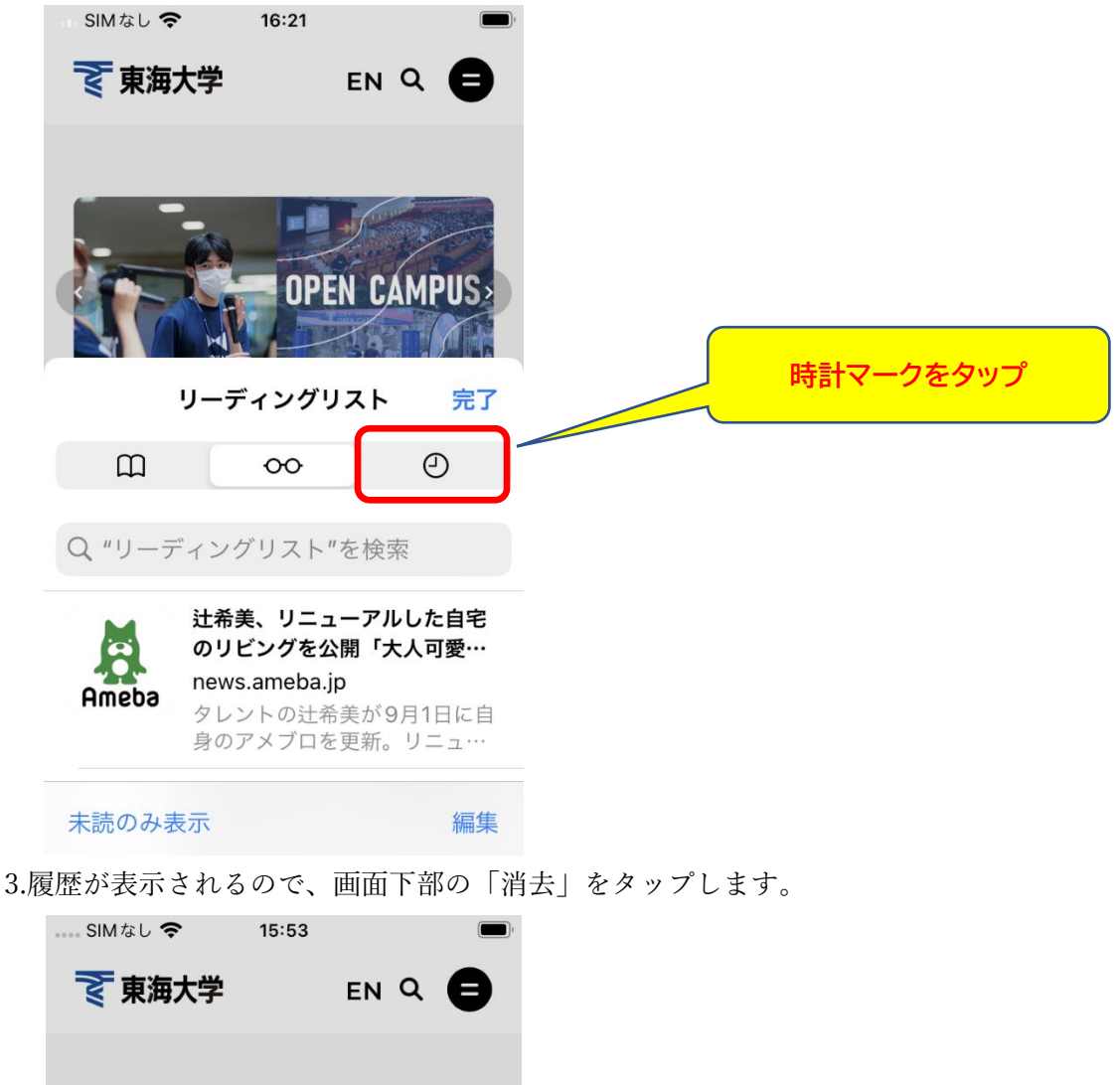

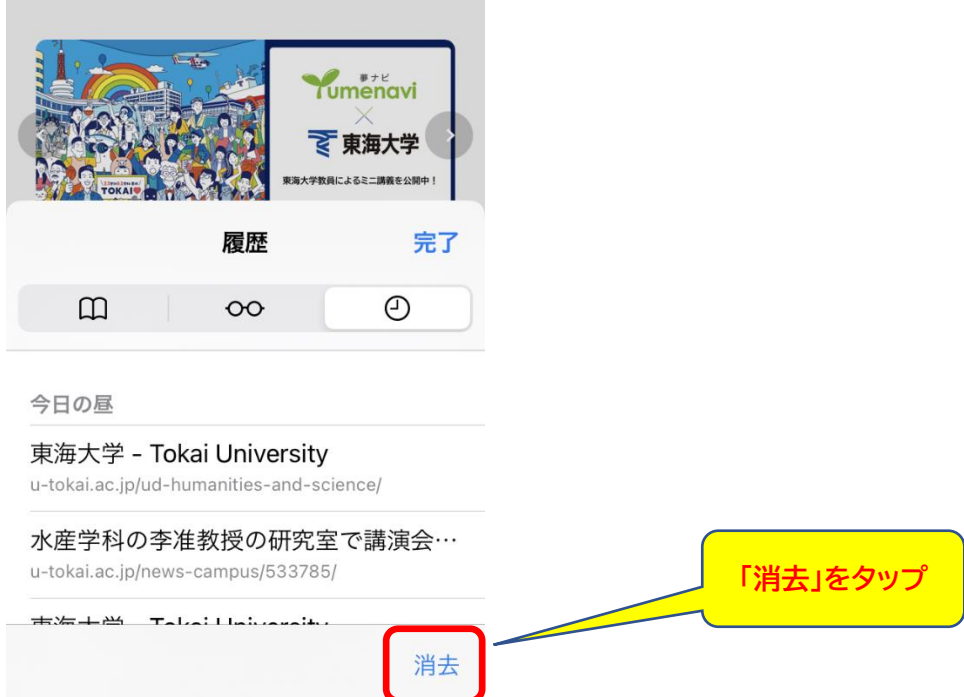

4.消去する期間を聞いてくるので「すべて」をタップします。

| SIMなし 🗢                                                                                                    | 15:53                                         |                                |                     |           |
|----------------------------------------------------------------------------------------------------|-----------------------------------------------|--------------------------------|---------------------|-----------|
| え 東海大                                                                                                    | 学                                             | en Q                           | 8                   |           |
|                                                                                                    |                                               | Yumena<br>×<br>マ東海大            | vi<br>#             |           |
| With the second second | · · · · · · · · · · · · · · · · · · ·         |                                | 20月中!<br><b>奈</b> 了 |           |
| 府五<br>ラウ.<br>ウン<br>履歴                                                                                                    | ッるこ、履歴、OG<br>ズデータが削除さ<br>トにサインインし<br>が消去されます。 | れます。iClou<br>ているデバイス<br>消去の対象: | dアカ<br>くから          | 「すべて」をタップ |
| 今日の』すべ                                                                                                    | ۲۲ - ۲                                        |                                |                     |           |
| 東海大<br>u-tokai.a                                                                                                    | と昨日                                           |                                |                     |           |
| 水産学 今E                                                                                                    | 3                                             |                                |                     |           |
| u-tokal.a                                                                                                    | チ1 中共日日                                       |                                |                     |           |
| = 法 -                                                                                                    | 「中山町                                          |                                |                     |           |

5.履歴が削除されたら「完了」をタップします。

| … SIMなし 令<br>マアクトン マントン マントン SIMなし マクトン SIMなし マクトン SIMなし SIMなー SIMなー S | 15:54<br>EN Q                                                                                                    | •                       |          |
|----------------------------------------------------------------------------------------------------|----------------------------------------------------------------------------------------------------|-------------------------|----------|
| TOKAT                                                                                                    | でです。<br>ででです。<br>たままままでは<br>なるのででです。<br>でです。<br>でするでです。<br>でするでです。<br>でするでです。<br>でするでです。<br>でするでです。<br>でするでです。<br>でするです。<br>でするです。<br>でするです。<br>でするです。<br>でするです。<br>でするです。<br>でするです。<br>でするです。<br>でするです。<br>でするです。<br>でするです。<br>でするです。<br>でするです。<br>でするです。<br>でするです。<br>でするです。<br>でするです。<br>でするです。<br>でするです。<br>でするです。<br>でするです。<br>でするです。<br>でするです。<br>でするです。<br>でするでするです。<br>でするです。<br>でするでするです。<br>でするです。<br>でするです。<br>でするです。<br>でするです。<br>でするです。<br>でするです。<br>でするです。<br>でするです。<br>でするです。<br>でするです。<br>でするです。<br>でするです。<br>でするです。<br>でするです。<br>でするです。<br>でするです。<br>でするでするです。<br>でするでするです。<br>でするでするです。<br>でするでするでするです。<br>でするです。<br>でするでするです。<br>でするです。<br>でするです。<br>でするでするです。<br>でするです。<br>でするです。<br>でするでするです。<br>でするでするです。<br>でするでするです。<br>でするでするでするです。<br>でするでするでするです。<br>でするでするです。<br>でするでするでするです。<br>でするでするです。<br>でするでするでするです。<br>でするでするでするです。<br>でするでするです。<br>でするでするでするです。<br>でするでするです。<br>でするでするでするです。<br>でするでするでするです。<br>でするでするでするです。<br>でするでするです。<br>でするでするでするです。<br>でするでするでするでするです。<br>でするでするでするです。<br>でするでするでするです。<br>でするでするでするでするです。<br>でするでするでするです。<br>でするでするでするでするです。<br>でするでするでするでするです。<br>でするでするでするでするです。<br>でするでするでするでする<br>でするでするでするでするです。<br>でするでするです。<br>でするでするでするです。<br>でするでするでするでするです。<br>でするでするでするです。<br>でするでするでするでするです。<br>でするでするでするでする<br>でするでするでするです。<br>でするでするでするです。<br>でするでするです。<br>でするでするでするです。<br>でするでするでする<br>でするでするでする<br>でするでするでする<br>でするでするでする<br>でするでする<br>でするでする<br>でするでする<br>でするでする<br>でするでする<br>でするでする<br>でする | vi<br>穿<br>2000+1<br>完了 | 「完了」をタップ |
| Ê                                                                                                    | 00 e                                                                                                    |                         |          |
| Q 履歴を検索                                                                                                    |                                                                                                    |                         |          |